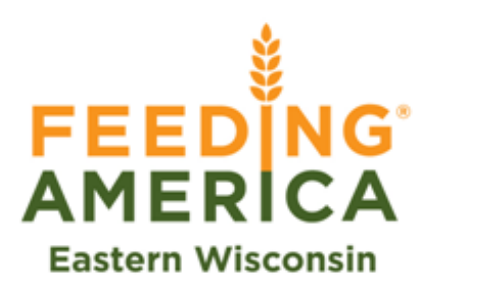

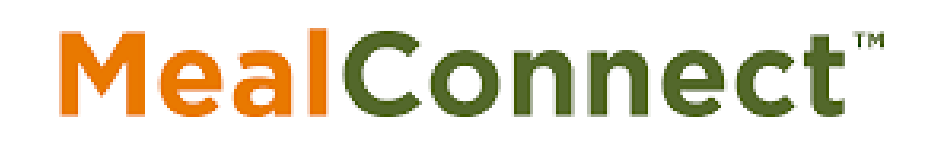

# Real-Time Donation Agency Manual

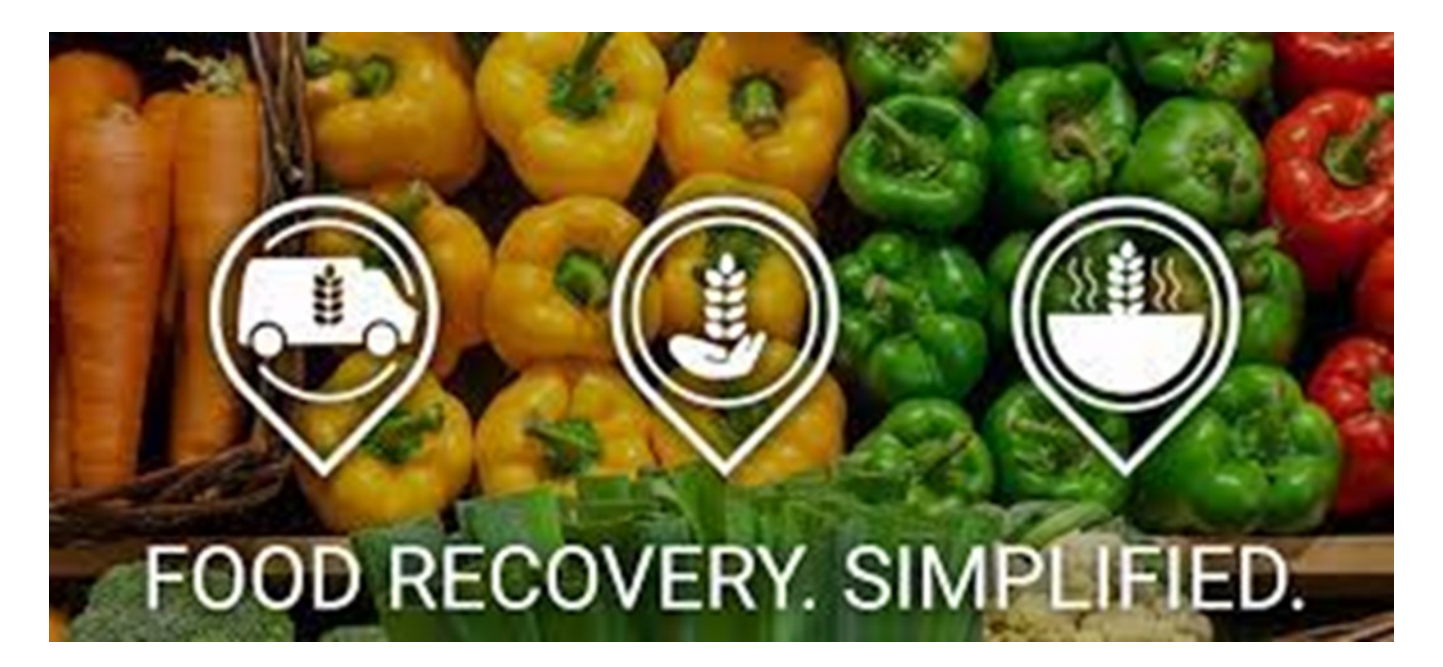

### **Table of Contents**

| Accepting Donation  | 3-6 |
|---------------------|-----|
| Receipting Donation | 7-9 |

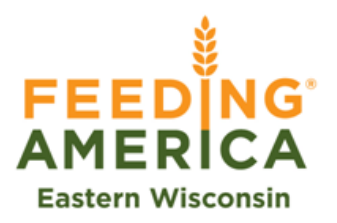

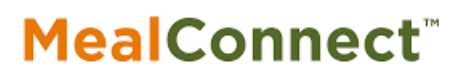

### **Accepting Donation**

You will have 90 minutes from receiving the email/phone call/text offering the donation

 a. Call comes from 1-813-364-2911 and email comes MealConnect

| A donation is looking for you! [EAF/ | A]                                                            |                                                                             |                               |                                             |                          |                                                                                                    |
|--------------------------------------|---------------------------------------------------------------|-----------------------------------------------------------------------------|-------------------------------|---------------------------------------------|--------------------------|----------------------------------------------------------------------------------------------------|
| MealConnect                          |                                                               |                                                                             | 😳 🍕 Reply 🖣 Reply a           | II 🥔 Forward 🛞 🛄 🚥<br>Mos 11/4/2024 1.21 PM | 100                      |                                                                                                    |
|                                      | MealConnect <sup>*</sup>                                      | ARRIER                                                                      | FOOD RECOVERY.<br>SIMPLIFIED. |                                             | +18                      | alian pound dry donation from Feeding                                                                          |
|                                      | 1110                                                          |                                                                             |                               |                                             | Ammile                   | enca Eastern Wisconsin located 2<br>es from your agency. Interested?<br>oly Y to get more details, N to pass a |
|                                      | WE LOVE IT                                                    | WHEN THIS HAP                                                               | PPENS.                        |                                             |                          | 0                                                                                                    |
|                                      | Feeding Americ<br>donatio                                     | ca Eastern Wiscor<br>on ready for pickup                                    | nsin has a<br>o.              |                                             | <0                       | +1 (813) 364-0524                                                                                              |
|                                      | This donation is:                                             |                                                                             |                               |                                             |                          | Text Message<br>Today 1:21 PM                                                                                  |
|                                      | Calogory                                                      | Pounds                                                                      |                               |                                             | 450                      | l des des sties from                                                                                           |
|                                      | Mix                                                           | 150                                                                         |                               |                                             | T50 pound                | dry donation from                                                                                              |
|                                      | To accept this donation and an                                | mange your pickup, click he                                                 | (Q                            |                                             | Wisconsin<br>your agen   | located 2 miles from<br>cy. Interested? Reply Y                                                                |
|                                      | Please let us know what you<br>how the MealConnect program    | u think. We love getting fee<br>m is working for you.                       | dback and hearing             |                                             | to get mor<br>share with | re details, N to pass and other agencies.                                                                      |
|                                      | Thanks again for using Meal<br>to more food donations in your | <pre>ifConnect<sup>™</sup>. We look forwa<br/>in community very soon!</pre> | rd to connecting you          |                                             |                          |                                                                                                    |
|                                      | Sincerely                                                     |                                                                             |                               |                                             |                          |                                                                                                    |

#### 2. Log into MealConnect at Mealconnect.org

3. Select "Real-Time" on the left side menu

|                   | =                                                                                                    |                                                                                                    |                                                                                                    |
|-------------------|----------------------------------------------------------------------------------------------------|----------------------------------------------------------------------------------------------------|----------------------------------------------------------------------------------------------------|
| FEEDING           | DASHBOARD                                                                                                   |                                                                                                    |                                                                                                    |
| Eastern Wisconsin |                                                                                                    |                                                                                                    |                                                                                                    |
| + New Receipt     | C                                                                                                    |                                                                                                    |                                                                                                    |
| Dashboard         | Create New Receipt •                                                                                        | View Receipts <b>O</b> Pending Rec                                                                                                    | ceipts Send New Message                                                                                                    |
| Previous Receipts | III Current Action Items                                                                                    |                                                                                                    |                                                                                                    |
| Real-Time         | Tool Color Sector                                                                                           | Food Coffee Foot                                                                                                    | Tool & American                                                                                                    |
| OrderAhead        | Food Safety Fact ×                                                                                          | Food Safety Fact ×                                                                                                    | Pood Sarety Fact ×                                                                                                    |
| 🗠 Reports         |                                                                                                    |                                                                                                    |                                                                                                    |
| ≢ Settings        | Keeping foods out of the temperature danger zone, the<br>temperature range between 41F - 135F, will prevent | When transporting foods, it is important not to cross-<br>contaminate foods with other products so try to not store any<br>food owner therefored is before a contaminate | When transporting perishable foods from your donors, and<br>when distributing to your Clients, the food needs to be kept at |
| lelp & Resources  | temperature abuse.                                                                                          | room, always place frozen items over refrigerated items to<br>prevent any drips and spills.                                                                              | 4 IF or below.                                                                                                    |
| Messages 0        |                                                                                                    |                                                                                                    |                                                                                                    |
|                   | Dismiss                                                                                                    | Dismiss                                                                                                    | Dismiss                                                                                                    |

3. Newest Donation will be at the top or filter to find donation

|                                               | ≡                              |                                       |                   |                                                                                                    | search    |
|-----------------------------------------------|--------------------------------|---------------------------------------|-------------------|----------------------------------------------------------------------------------------------------|-----------|
| FEEDING                                       | REAL-TIME DONATIONS            | S STATUS                              |                   |                                                                                                    |           |
| AMERICA<br>Eastern Wisconsin<br>+ New Receipt | filter by id, agency, or donor | 10/01/2024                            | 4 - 01/13/2025    | Any Status                                                                                                    | Pleas     |
| Dashboard                                     | DONOR ENTERED                  | DONOR                                 | DONATION          | STATUS                                                                                                    | ACTION    |
| Previous Receipts                             | 2 months ago<br>EC14           | FAEW- Food Drive (#FD1700)            | 150 Pounds of Mix | DELIVERED TO PROGRAM- MINDFUL MEALS-MILWAUKEE<br>RECEIPT (#005114599276 / 167LBS) CREATED - PENDING DONOR FEEDBACK | Details > |
| Real-Time     O                               | 2 months ago<br>EB01           | Feeding America Eastern Wisconsin (#F | 150 Pounds of Mix | CANCELLED<br>CANCELLED 11/11/2024 01:17 PM (CST)                                                                   | Details > |
| OrderAhead                                    | 2 months ago<br>EB00           | Feeding America Eastern Wisconsin (#F | 142 Pounds of Mix | CANCELLED<br>CANCELLED 11/04/2024 01:57 PM (CST)                                                                   | Details > |
| ₩ Reports                                     | 2 months ago<br>EAFA           | Feeding America Eastern Wisconsin (#F | 150 Pounds of Mix | CANCELLED<br>CANCELLED 11/04/2024 01:43 PM (CST)                                                                   | Details > |
| ≓ Settings                                    |                                |                                       |                   |                                                                                                    |           |

Help & Resources

4. Select "Details" under the action column to see donation details and accept or reject donation

|                               | ≡                              |                                       |                   |                                                                                                    | search    |
|-------------------------------|--------------------------------|---------------------------------------|-------------------|----------------------------------------------------------------------------------------------------|-----------|
| FEEDING                       | REAL-TIME DONATION             | IS STATUS                             |                   |                                                                                                    |           |
| AMERICA<br>Eastern Wisconsin  | filter by id, agency, or donor | 10/01/2024                            | 4 - 01/13/2025    | Any Status                                                                                                    | Pleas     |
| + New Receipt                 |                                |                                       | 1                 | 1                                                                                                    | than      |
| Dashboard                     | DONOR ENTERED                  | DONOR                                 | DONATION          | STATUS                                                                                                    | ACTION    |
| Previous Receipts             | 2 months ago<br>EC14           | FAEW- Food Drive (#FD1700)            | 150 Pounds of Mix | DELIVERED TO PROGRAM- MINDFUL MEALS-MILWAUKEE<br>RECEIPT (#005114599276 / 167LBS) CREATED - PENDING DONOR FEEDBACK | Details > |
| Real-Time                     | 2 months ago<br>EB01           | Feeding America Eastern Wisconsin (#F | 150 Pounds of Mix | CANCELLED<br>CANCELLED 11/11/2024 01:17 PM (CST)                                                                   | Details > |
| OrderAhead                    | 2 months ago<br>EB00           | Feeding America Eastern Wisconsin (#F | 142 Pounds of Mix | CANCELLED<br>CANCELLED 11/04/2024 01:57 PM (CST)                                                                   | Details > |
| ₩ Reports                     | 2 months ago<br>EAFA           | Feeding America Eastern Wisconsin (#F | 150 Pounds of Mix | CANCELLED<br>CANCELLED 11/04/2024 01:43 PM (CST)                                                                   | Details > |
| Settings     Help & Resources |                                |                                       |                   |                                                                                                    |           |

5. Details page shows product details including estimated pounds, storage requirements, notes from the donor, and donation pick-up address (this may be different from the donor address)

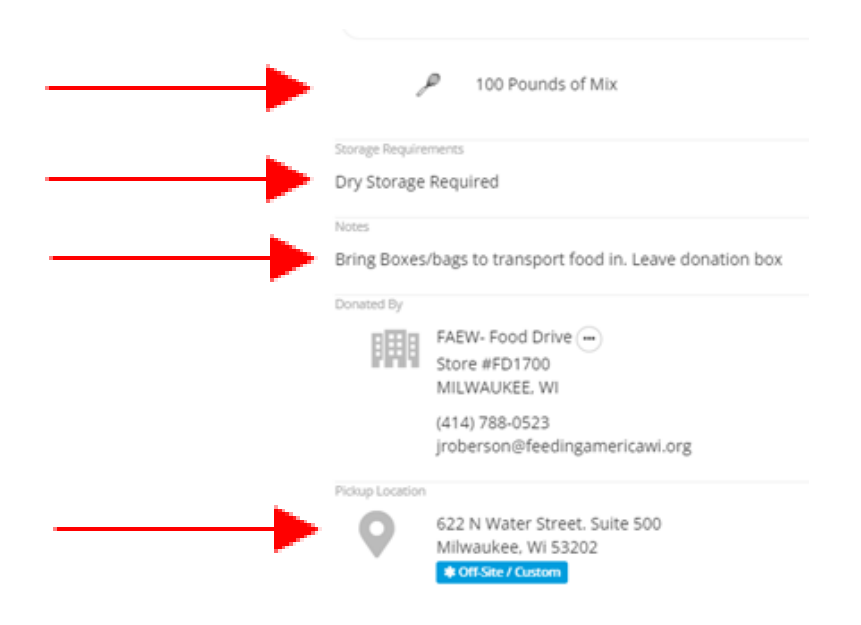

6. Donor requested pickup dates and pickup times will also be displayed. If multiple pickup dates are available, use the dropdown menu to select preferred day.

7. If you are able to pickup the donation, select "Accept", but if you are unable to pickup the donation for any reason, select "Reject"

Donor Requested Pickup Dates

10/09/2024 - 10/11/2024

Donor Requested Pickup Time

10:00am - 1:00pm

|   | Waiting for Response fr<br>MEAL CONNECT DEMO<br>AGENCY<br>1 of 1, 87% Match. Waiting Uncl 11.<br>(CST). | rom<br>51 AM |
|---|----------------------------------------------------------------------------------------------------|--------------|
|   | 75 Minutes Remaining to Respon                                                                          | nd           |
| > | 01/17/2022                                                                                              | ~            |
|   | 10:00am - 1:00pm                                                                                        | ~            |
|   | Accept                                                                                                  |              |
|   | Reject                                                                                                  |              |

8. On the pickup date select, go to the <u>Pickup Location</u> during the donor pickup window. Bring boxes or bags to transport the items.

9. Upon your return from collecting the donations, enter a Real-Time donation receipt.

## **Receipting Donation**

- 1. Log into your MealConnect account at Mealconnect.org
- 2. Select, "Real-Time" on the left side menu

|                   | =                            |                                                                     |                  |                                                                     |                                          |                                        |                                        |                                                                          |           |
|-------------------|------------------------------|---------------------------------------------------------------------|------------------|---------------------------------------------------------------------|------------------------------------------|----------------------------------------|----------------------------------------|--------------------------------------------------------------------------|-----------|
|                   | DASHBOARI                    | )                                                                   |                  |                                                                     |                                          |                                        |                                        |                                                                          |           |
| Eastern Wisconsin |                              |                                                                     |                  |                                                                     |                                          | 0                                      |                                        |                                                                          |           |
| + New Receipt     |                              | C                                                                   |                  | E                                                                   |                                          |                                        |                                        |                                                                          |           |
| 2 Dashboard       |                              | Create New Receipt                                                  | Ø                | View Receipts                                                       | Ø                                        | Pending Receipts                       | Θ                                      | Send New Message                                                         | 0         |
| Previous Receipts | III Current Acti             | on Items                                                            |                  |                                                                     |                                          |                                        |                                        |                                                                          |           |
| Real-Time         |                              |                                                                     |                  |                                                                     |                                          |                                        |                                        |                                                                          |           |
| OrderAhead        | Food Safety F                | act                                                                 | ×                | Food Safety Fact                                                    |                                          | ×                                      | Food Safety Fac                        | ct                                                                       | ×         |
| ₩ Reports         |                              |                                                                     |                  |                                                                     |                                          |                                        |                                        |                                                                          |           |
| ≢ Settings        | Keeping foods<br>temperature | out of the temperature danger :<br>range between 41F – 135F, will p | one, the prevent | When transporting for<br>contaminate foods with ot                  | ds, it is importan<br>her products so t  | t not to cross-<br>ry to not store any | When transporting when distributing to | g perishable foods from your dong<br>o your Clients, the food needs to b | e kept at |
| Help & Resources  |                              | temperature abuse.                                                  |                  | roods over other foods. It<br>room, always place froze<br>prevent a | n items over refri<br>ny drips and spill | gerated items to<br>s.                 |                                        | 41F or below.                                                            |           |
| Messages 0        |                              |                                                                     |                  |                                                                     |                                          |                                        |                                        |                                                                          |           |
|                   |                              |                                                                     | Dismiss          |                                                                     |                                          | Dismiss                                |                                        |                                                                          | Dismiss   |

3. Locate the donation needing to be receipted by either selecting the most recent donation, or use the drop down filter.

|                              | =                              |                                       |                   |                                                                                                    | search    |
|------------------------------|--------------------------------|---------------------------------------|-------------------|----------------------------------------------------------------------------------------------------|-----------|
| FEED NG                      | REAL-TIME DONATION             | IS STATUS                             |                   |                                                                                                    |           |
| AMERICA<br>Eastern Wisconsin | filter by id, agency, or donor | 10/01/2024                            | 4 - 01/13/2025    | Any Status                                                                                                    | Pleas     |
| + New Receipt                |                                |                                       |                   |                                                                                                    | than      |
| Dashboard                    | DONOR ENTERED                  | DONOR                                 | DONATION          | STATUS                                                                                                    | ACTION    |
| Previous Receipts            | 2 months ago<br>EC14           | FAEW- Food Drive (#FD1700)            | 150 Pounds of Mix | DELIVERED TO PROGRAM- MINDFUL MEALS-MILWAUKEE<br>RECEIPT (#005114599276 / 167LBS) CREATED - PENDING DONOR FEEDBACK | Details > |
| C Real-Time                  | 2 months ago<br>EB01           | Feeding America Eastern Wisconsin (#F | 150 Pounds of Mix | CANCELLED<br>CANCELLED 11/11/2024 01:17 PM (CST)                                                                   | Details > |
| OrderAhead                   | 2 months ago<br>EB00           | Feeding America Eastern Wisconsin (#F | 142 Pounds of Mix | CANCELLED<br>CANCELLED 11/04/2024 01:57 PM (CST)                                                                   | Details > |
| ☑ Reports                    | 2 months ago<br>EAFA           | Feeding America Eastern Wisconsin (#F | 150 Pounds of Mix | CANCELLED<br>GANCELLED 11/04/2024 01:43 PM (CST)                                                                   | Details > |
|                              |                                |                                       |                   |                                                                                                    |           |

4. Select, "Create Receipt" under the Action Column

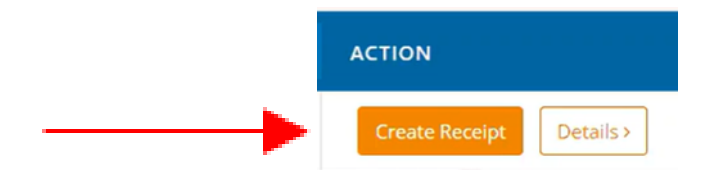

- 5. The Donation information will auto-populate into the receipt from the donation post
- 6. Update ethe date to match the date the donation was actually picked up by the agency

| Add New Receipt |
|-----------------|
| <br>01/11/2022  |

7. Update the pounds to reflect the actual donated amount.

| Category | Storage | Description | Pounds |
|----------|---------|-------------|--------|
| Bakery * | Dry *   | Description | 50     |

#### 8. Add the item to the receipt by clicking the "Add" button

| 0 | Add | Cancel |
|---|-----|--------|
|   |     |        |

9. Once all the information has been verified, click "Add Receipt and Review"

| Category               | Storage<br>Requirement | Product<br>Description | Pounds |                       |
|------------------------|------------------------|------------------------|--------|-----------------------|
| 🖀 Bakery               | Dry                    | None                   | 50     | Delete Edit           |
| O Produce              | Refrigeration          | None                   | 100    | Delete Edit           |
| 53 Meat                | Frozen                 | Non                    | 200    | Delete Edit           |
|                        |                        |                        |        |                       |
|                        |                        |                        |        | Add Another Line Item |
| Add Receipt and Review |                        |                        |        | _                     |

10. Review the information on the receipt and if everything is correct, click "Submit Receipts"

| RECEIPTS R        | EADY FOR SUBMISSION                        |                 |              |               |                 |
|-------------------|--------------------------------------------|-----------------|--------------|---------------|-----------------|
| Pickup Date       | Donor                                      | Number of Items | Total Pounds | Status        |                 |
| 01/11/2022        | Feeding America Eastern Wisconsin (FA2911) | 3               | 350          | New Real-Time | Delete Edit     |
|                   |                                            |                 |              |               | Add New Receipt |
| <br>Submit Receip | ts                                         |                 |              |               |                 |

11. If you need to make any edits, select the "Edit" button. Be sure to save any changes and follow steps 9 & 10 to complete the receipting process.

| RECEIPTS READY FOR SUBMISSION |                                            |                 |              |               |                 |  |  |  |
|-------------------------------|--------------------------------------------|-----------------|--------------|---------------|-----------------|--|--|--|
| Pickup Date                   | Donor                                      | Number of Items | Total Pounds | Status        |                 |  |  |  |
| 01/11/2022                    | Feeding America Eastern Wisconsin (FA2911) | 3               | 350          | New Real-Time | Delete Edit     |  |  |  |
| Submit Receip                 | ots                                        |                 |              |               | Add New Receipt |  |  |  |